## Nashville State Community College

## **Enable Text Notifications**

Get instant updates from your courses in D2L / NS Online sent to your phone.

Office of Online Learning

## **Enable Text Message Notifications**

- 1. Go to the D2L homepage, where your courses are displayed.
- 2. Select the box that has your name and profile picture, in the upper right hand corner.
- 3. From the drop down menu, select **Notifications.**

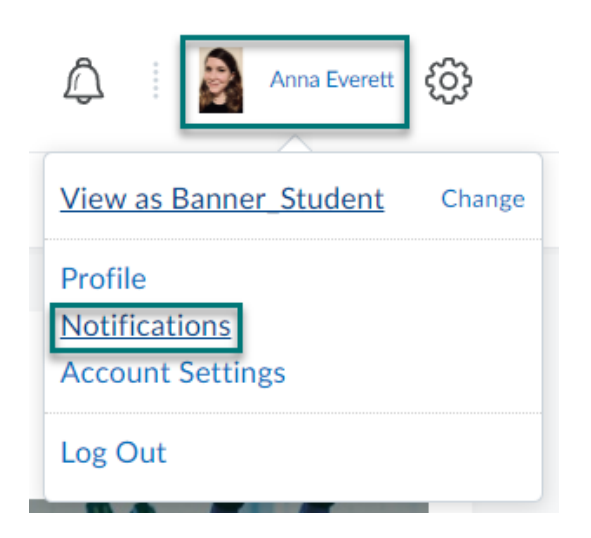

4. Under Contact Methods, select Register Your Mobile.

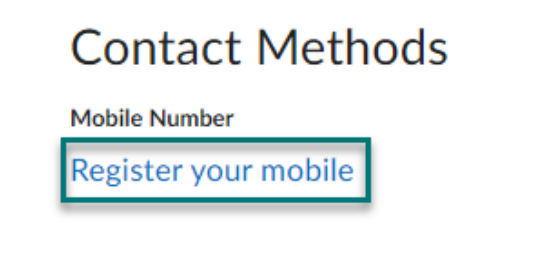

- 5. Select your **Country** (United States or Canada).
- 6. Select your Mobile Carrier (i.e. AT&T Wireless)
- 7. Type in your 10-digit mobile phone number, starting with the area code (i.e. 6151234567). Select **Save.**

| Register Your M                                                          | obile                                                                                                    |
|--------------------------------------------------------------------------|----------------------------------------------------------------------------------------------------|
| Before you can receiv<br>mobile device. Carrier<br>receive. Check your p | e text notifications, you must confirm you<br>charges might apply to text messages you<br>hone/data plan. |
| Country *                                                                |                                                                                                    |
| United States                                                            | ~                                                                                                    |
|                                                                          |                                                                                                    |
| Mobile Carrier *                                                         |                                                                                                    |
| ATST Wireles                                                             | < V                                                                                                    |
| ATO I WITCHES                                                            | 5                                                                                                    |
| ATAT WITCHES                                                             |                                                                                                    |
| Mobile Number*                                                           |                                                                                                    |
| Mobile Number*                                                           |                                                                                                    |
| Mobile Number*                                                           |                                                                                                    |
| Mobile Number*                                                           |                                                                                                    |
| Mobile Number*                                                           | Concel                                                                                                    |

8. When prompted, enter the **Confirmation Code** sent to your mobile device. You can also choose to **Do This Later.** 

| A confirmation code was sent to your mobile |                  |  |  |  |  |  |
|---------------------------------------------|------------------|--|--|--|--|--|
| device. Enter it ir                         | the field below. |  |  |  |  |  |
| Confirmation Cod                            | le:              |  |  |  |  |  |
| You                                         |                  |  |  |  |  |  |
| Resend my confirmation code                 |                  |  |  |  |  |  |
|                                             |                  |  |  |  |  |  |
|                                             |                  |  |  |  |  |  |
|                                             |                  |  |  |  |  |  |
|                                             |                  |  |  |  |  |  |
| Confirm                                     | Do this later    |  |  |  |  |  |

- 9. The phone number you entered will now be listed under **Contact Methods**. If you need to change the number associated with your account, simply click the trash can icon (節) next to the number to delete it.
- 10. Next, you can set a limit on the maximum number of text messages you want to receive in a day.

## Contact Methods Mobile Number Send text-message notifications to:

11. Next, scroll down to choose what kinds of **Instant Notifications** you want to receive. Check the box under **SMS** to receive notifications of that type. For example, you can choose to get a text message every time the instructor posts a News item or a grade item is released.

| Instant Notifications                                  | SMS |
|--------------------------------------------------------|-----|
| Activity Feed - new comments from others on a post     |     |
| Activity Feed - new posts created by others            |     |
| Content - content item created                         |     |
| Content - content item updated                         |     |
| Content - content overview updated                     |     |
| Content Service - feedback for content service uploads |     |

12. Under **Customize Notifications** you can choose whether you want your grade value to be included in notifications from Grades. You can also choose if you want to also receive text messages from courses in future semesters.

| Customize Notifications                             |  |  |  |  |
|-----------------------------------------------------|--|--|--|--|
| Include my grade value in notifications from Grades |  |  |  |  |
| Allow future courses to send me notifications       |  |  |  |  |
|                                                     |  |  |  |  |

13. Finally, you can choose to **Exclude Some Courses** from SMS notifications. To exclude a course, select **Manage my course exclusions** and then check the **X** next to the courses you do not want to be notified about.

|                          | Exclude Some Courses                              |     |                           |  |  |  |  |
|--------------------------|---------------------------------------------------|-----|---------------------------|--|--|--|--|
| ١                        | You currently have no courses excluded.           | Mai | nage my course exclusions |  |  |  |  |
| t                        | Manage Course Exclusions Search course n          | ٩,  | ×                         |  |  |  |  |
|                          | Exclude All Courses                               |     |                           |  |  |  |  |
| Restore excluded courses |                                                   |     |                           |  |  |  |  |
|                          | AAS Photography PLO assessment<br>aaspploa.202280 | ×   |                           |  |  |  |  |
|                          | AnnaTestCourse<br>atcAY                           | ×   |                           |  |  |  |  |
|                          |                                                   |     | <b>•</b>                  |  |  |  |  |
|                          | Close                                             |     | li.                       |  |  |  |  |

Return to **Manage my course exclusions** if you ever want to **Restore** notifications from a course you excluded.

You should begin receiving text message notifications, like the one pictured below, to your phone.

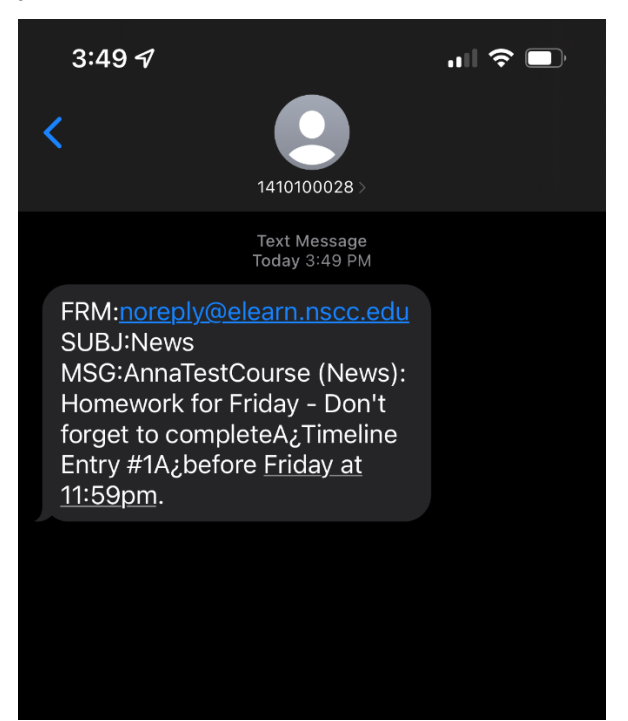